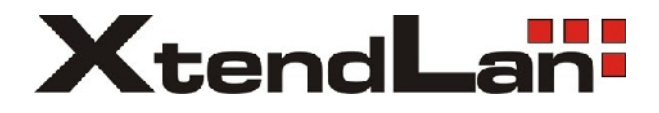

# **DPM-D241**

Uživatelský manuál

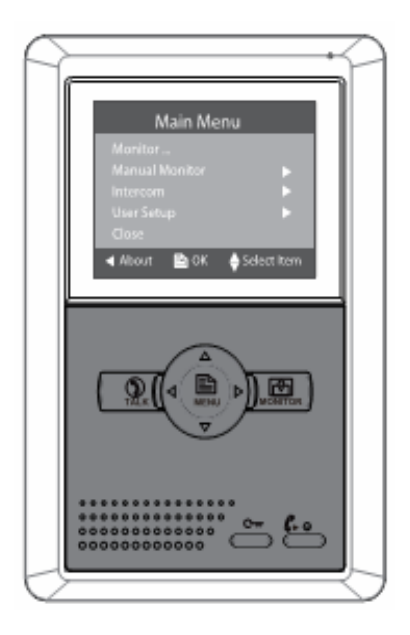

## 1. Funkce a popis

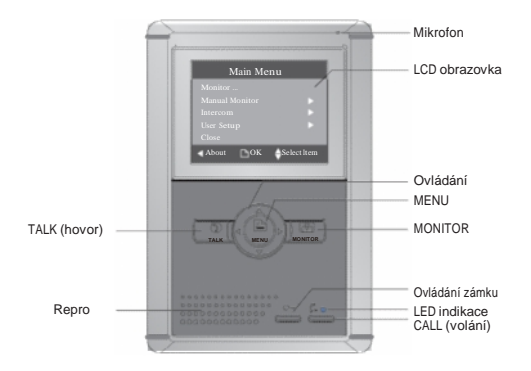

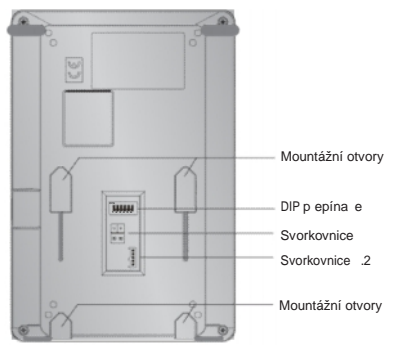

### 2. Instalace

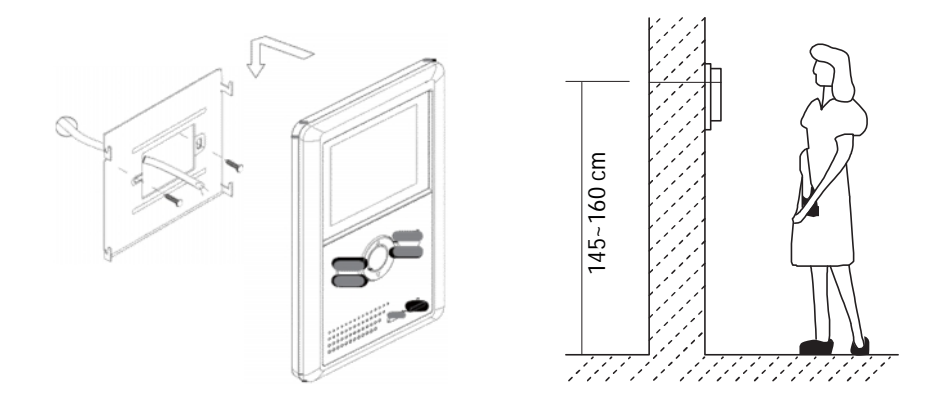

- $1. \ {
  m Použijte\ sroubky\ s\ hmoždinkami\ pro\ uchycení\ na\ ze}$  .
- 2. Monitor pevn zav ste na držák na zdi.

1

### 3. Hlavní Menu

- 1. Stisknutím tla ítka MENU vyvoláte zobrazení aktuálního asu a datumu.
- 2. Op tovným stiskem MENU vstoupíte do hlavní nabídky funkcí.

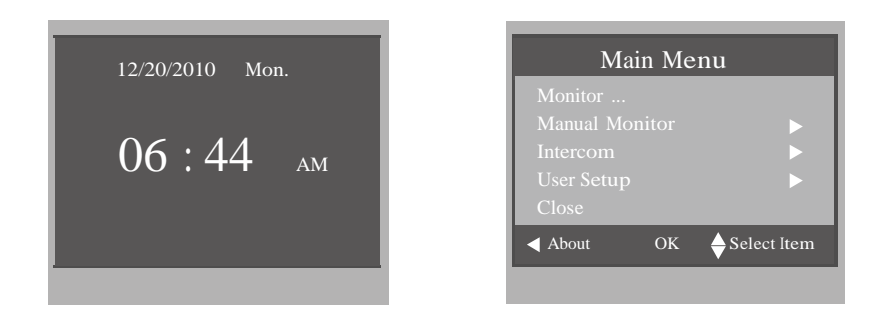

### 4. Základní ovládání

- Pokud návšt vník stiskne tla ítko zvonku na dve ní stanici, monitor za ne zvonit a na LCD se objeví obraz z kamery dve ní stanice.
- 2. Stiskn te "TALK", m žete pak hovo it s návšt vníkem 90 vte in. Op tovný stisk tla ítka ukon í spojení. Pokud nebude akceptováno vyzván ní, zvon ní se automaticky ukon í po 30 vte inách. Pokud je v systému zapojen více jak jeden monitor, p i zvon ní bude konverzace mezi všemi monitory ukon ena, zvon ní z dve ní stanice má p ednost.

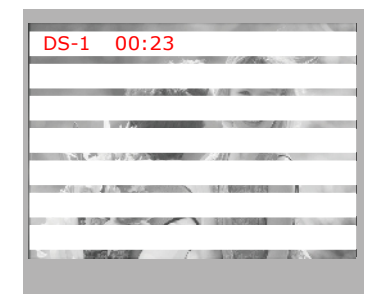

- 3. B hem konverzace lze tla ítkem "UNLOCK" otev ít dv ní zámek.
- 4. Stisknutím tla ítka "TALK" v pohotovostním stavu zajistíte na displeji zobrazení náhledu z kamery dv ní stanice. V p ípad instalace n kolika dv ních stanic, výb rem p es Manual Monitor p epínáte mezi náhledy z kamer.

### 5. Funkce interní komunikace

Pokud je monitor v pohotovostním stavu, stiskem tla ítka "CALL" vyvoláte funkci interní komunikace. Tla ítky / vyberte požadovanou funkci:

- Intercom Call: uživatel m že komunikovat s libovolným ú astníkem z automaticky generovaného seznamu.
- Inner Call: Pro komunikaci mezi monitory v jedné bytové jednotce. P i vyvolání za nou zvonit všechny monitory, první kdo vyzvedne volání, se spojí s volajícím.
- Direct Dial Guard unit: Monitor m že být nastaven jako jednotka strážného nebo správce domu. Volání správci je pak sm rováno výhradn na tento len v systému.

#### 6. Základní nastavení

#### Tón vyzván ní

V hlavním MENU zvolte položku User Setup položky základních nastavení, potom Door Station Call Tone, Inercom Call Tone nebo DoorBell Tone.

Celkem lze volit mezi dvanácti tóny, tla ítko MENU potvrzuje volbu a uloží nastavení.

| Intercom                                              |    |               |  |  |
|-------------------------------------------------------|----|---------------|--|--|
| Intercom Call<br>Inner Call<br>Direct Call Guard Unit |    |               |  |  |
| <b>∢</b> Exit                                         | OK | ♦ Select Item |  |  |
|                                                       |    |               |  |  |

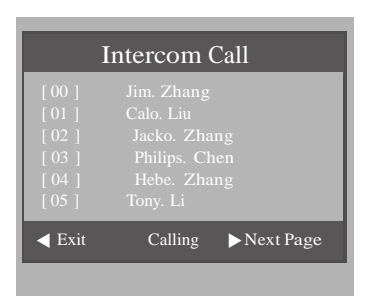

Door Station Call Tone: zvon ní pro venkovní volání Intercom Tone: zvon ní z interních monitor DoorBell tone: zvonení zvonku od dv í bytu

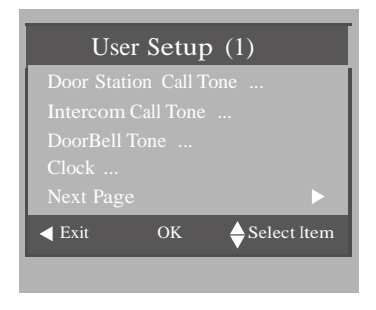

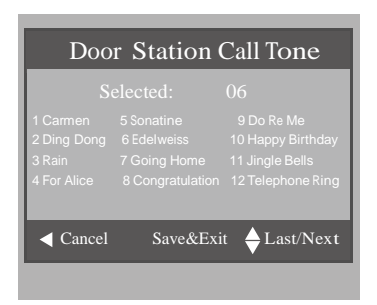

### 7. Nastavení asu a datumu

Podmenu v **User Setup** v hlavním **MENU** umož uje nastavení parametr pro as a datum.

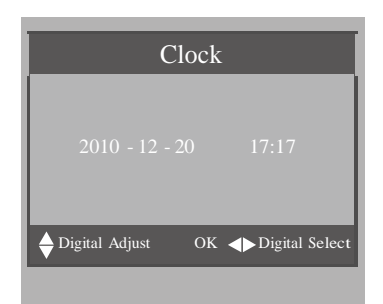

### 8. Interval pro monitorování

Vyberte **Manual Monitor** z hlavního MENU, v položce "Monitor Time Set" lze nastavit dobu po kterou bude zobrazený obraz z domovních stanic nebo z kamer. Tla ítkem MENU potvrzujete volbu.

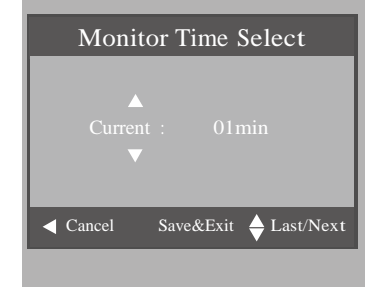

### 9. Tovární nastavení

Vyberte položku **User Setup** v hlavním MENU, na další stran voleb "Restore to default" slouží pro nastavení monitoru do továrních hodnot. Tla ítkem MENU potvrzujete volbu.

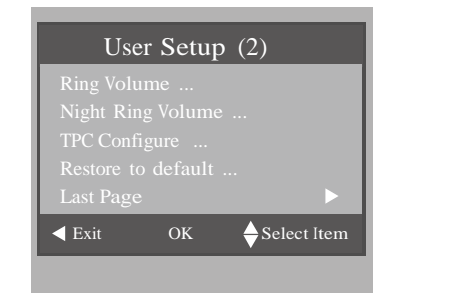

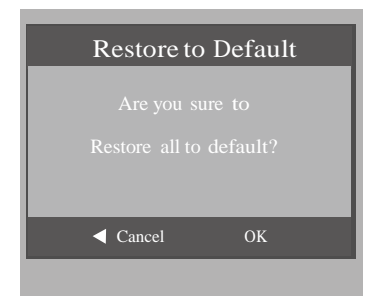

### 10. Nastavení parametru pro otev ení zámk

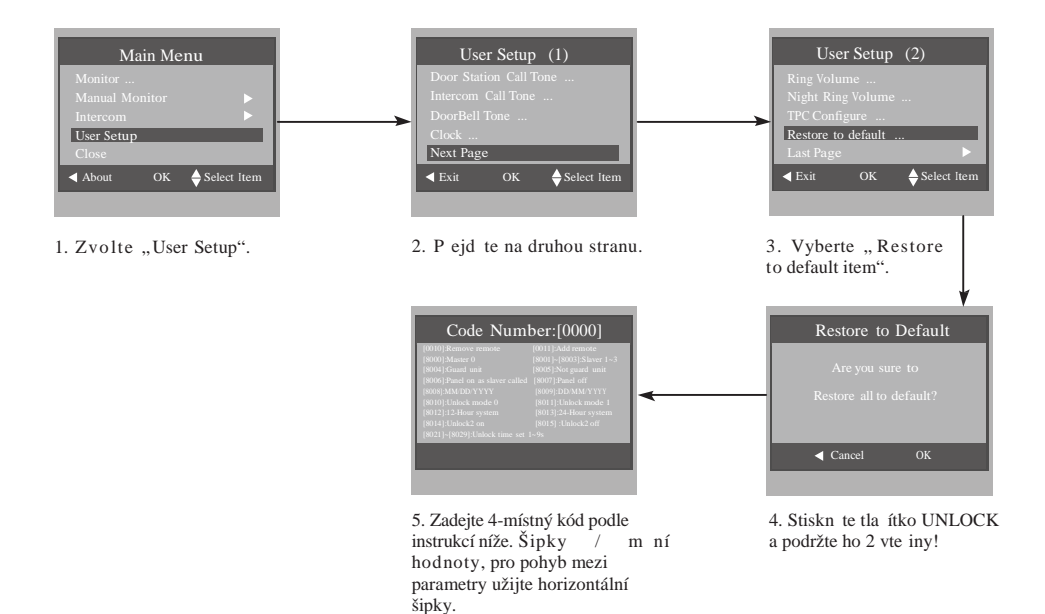

Instrukce:

1. Kód "8 0 1 5" deaktivuje ovládání zámku .2, kód "8014" aktivuje funkci odemknutí druhého zámku. Stiskn te tla ítko "UNLOCK" zobrazí se dv ikony.

Šipkami / vyberte zámek, který chcete odemknout pomocí "UNLOCK".

### 11. Nastavení obazu a zvuku

B hem komunikace stiskn te "MENU" a zvolte položku "Adjust Menu". Pro pohyb v nastavení a zm nu parametr užijte kurzorové šipky. Tla ítkem "MENU" potvrzujete zm ny.

| Scene         |      | Brightly          |
|---------------|------|-------------------|
| Bright        |      |                   |
| Color         |      |                   |
| Talk Volume   |      | 2                 |
| Select Camera |      |                   |
| ♦ Select Item | Exit | <b>∢</b> ▶Dec/Inc |

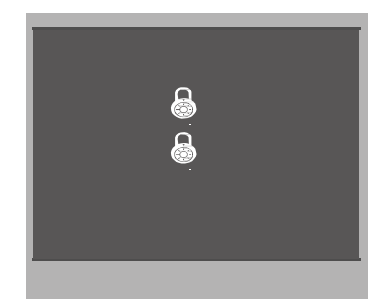

# 12. Specifikace

| Napájení      | DC 24V                           |
|---------------|----------------------------------|
| P íkon        | V klidu 0.5W; p i aktivaci až 5W |
| Obrazovka     | 4" barevný LCD                   |
| Rozlišení LCD | 320 x 240 bod                    |
| Rozm ry       | 199(v)×135(š)×23(h)mm            |